# 第10章 高级编程——应用案例

### 案例 10-1 PictureEffects

### 一、案例描述

1、考核知识点

030010001: 常用的绘图类 030010005: Matirx

- 2、练习目标
  - ▶ 了解常用绘图类的使用
  - ▶ 掌握 Matirx 的使用
- 3、需求分析

日常生活中,美化图片、为图片添加特效是被大多数人们喜欢的一种功能。为图片添加特效的形式有很多种,例如缩放、平移、倾斜、旋转等。在 Android 系统要实现为图片添加特效,需要用到 Bitmap、Matrix、Canvas 等类。接下来将通过案例——图片特效来讲解常见绘图类以及 Matrix 的使用。

- 4、设计思路(实现原理)
  - 1)将准备好的个图标复制到 res/drawable 下
  - 2) 创建 MainActivity 的布局
  - 3) 编写逻辑代码

## 二、案例实现

#### (1) 创建 MainActivity 的布局

创建一个名为"PictureEffects"的程序,该程序有对图片添加特效的功能。"PictureEffects" 程序主界面对应布局文件的图形化界面如图 10-1 所示。

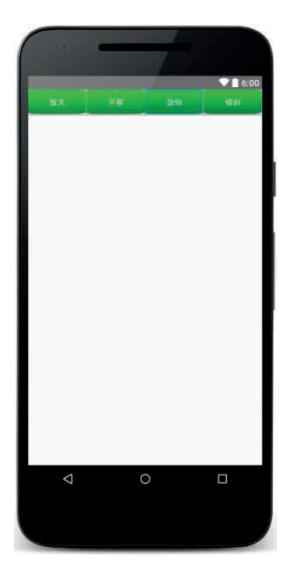

表10-1 界面效果图

```
程序主界面对应布局文件 activity_main.xml 的代码如下所:
```

```
<RelativeLayout xmlns:android="nttp://scnemas.android.com/apk/res/android"
   xmlns:tools="nttp://schemas.android.com/tools"
   android:layout width="match parent"
   android:layout_height="match_parent"
   tools:context=".MainActivity" >
   <LinearLayout
      android: layout width="match parent"
      android:layout height="wrap content"
      android:orientation="horizontal" >
      <Button
         android:id="@+id/btn amplification"
         android:layout width="0dp"
         android:layout height="45dp"
          android:layout_weight="1"
          android:background="@drawable/login_welcome_green_btn"
         android:text="放大"
         android:textColor="@android:color/white" />
      <Button
          android:id="@+id/btn_translation"
          android:layout width="0dp"
         android:layout height="45dp"
         android:layout weight="1"
          android:background="@drawable/login welcome green btn"
          android:text="平移"
          android:textColor="@android:color/white" />
      <Button
         android:id="@+id/btn rotate"
          android: layout width="0dp"
          android:layout height="45dp"
```

```
android:layout weight="1"
          android:background="@drawable/login welcome green btn"
          android:text="旋转"
          android:textColor="@android:color/white" />
      <Button
          android:id="@+id/btn alpha"
          android:layout_width="0dp"
          android:layout height="45dp"
          android:layout weight="1"
          android:background="@drawable/login_welcome_green_btn"
          android:text="倾斜"
          android:textColor="@android:color/white" />
   </LinearLayout>
   <LinearLayout
      android: layout width="match parent"
      android: layout height="wrap content"
      android:layout_centerInParent="true"
      android:gravity="center horizontal"
      android:orientation="vertical" >
      <ImageView
          android:id="@+id/imgv old"
          android:layout width="100dp"
          android:layout height="150dp" />
      <ImageView
          android:id="@+id/imgv_new"
         android:layout width="100dp"
          android:layout height="150dp"
          android:layout marginTop="5dp" />
   </LinearLayout>
</RelativeLayout>
```

#### (2) 编写程序主界面逻辑(MainActivity)

示:

做好了前面的准备工作之后,需要在 MainActivity 中实现本程序的页面逻辑,具体代码如下所

```
1 package cn.itcast.pictureeffects;
  import android.graphics.Bitmap;
2
3
  import android.graphics.BitmapFactory;
4 import android.graphics.Canvas;
  import android.graphics.Color;
5
  import android.graphics.Matrix;
6
  import android.graphics.Paint;
7
8 import android.support.v7.app.AppCompatActivity;
9 import android.os.Bundle;
10 import android.view.View;
11 import android.widget.ImageView;
```

```
12 public class MainActivity extends AppCompatActivity
13
              implements View.OnClickListener {
       /**原图*/
14
15
      private ImageView mOldImgv;
      /**处理后的图片*/
16
17
      private ImageView mNewImgv;
      private Bitmap bitmap;
18
19
      @Override
      protected void onCreate(Bundle savedInstanceState) {
20
21
          super.onCreate(savedInstanceState);
22
          setContentView(R.layout.activity main);
23
          initView();
24
       }
      /**初始化控件*/
25
26
      private void initView() {
          findViewById(R.id.btn alpha).setOnClickListener(this);
27
28
          findViewById(R.id.btn amplification).setOnClickListener(this);
29
          findViewById(R.id.btn rotate).setOnClickListener(this);
30
          findViewById(R.id.btn_translation).setOnClickListener(this);
31
          mOldImgv = (ImageView) findViewById(R.id.imgv old);
32
          mNewImgv = (ImageView) findViewById(R.id.imgv new);
          bitmap = BitmapFactory.decodeResource(getResources(), R.drawable.a);
33
34
          mOldImgv.setImageBitmap(bitmap);
35
       }
36
       /**画出处理后的图形*/
37
      private void drawBitmap(Matrix matrix) {
          //赶紧临摹一个图片
38
39
          Bitmap createBitmap = Bitmap.createBitmap(bitmap.getWidth(),
40
                bitmap.getHeight(),bitmap.getConfig());
          //创建一个画板。构造方法传递空白的图片,按照空白图片的尺寸创建画板。
41
          Canvas canvas = new Canvas(createBitmap);
42
          Paint paint = new Paint();//3.创建一个画笔。
43
44
          paint.setColor(Color.BLACK);
45
          canvas.drawBitmap(bitmap, matrix, paint);
46
          mNewImgv.setImageBitmap(createBitmap);
47
       }
      @Override
48
       public void onClick(View v) {
49
          Matrix matrix = new Matrix();
50
          switch (v.getId()) {
51
52
             case R.id.btn alpha:
                                        //倾斜
                matrix.setSkew(0.2f, 0.0f);
53
54
                drawBitmap(matrix);
55
                break;
```

以上内容仅为本文档的试下载部分,为可阅读页数的一半内容。如 要下载或阅读全文,请访问: <u>https://d.book118.com/55604420223</u> <u>1010211</u>